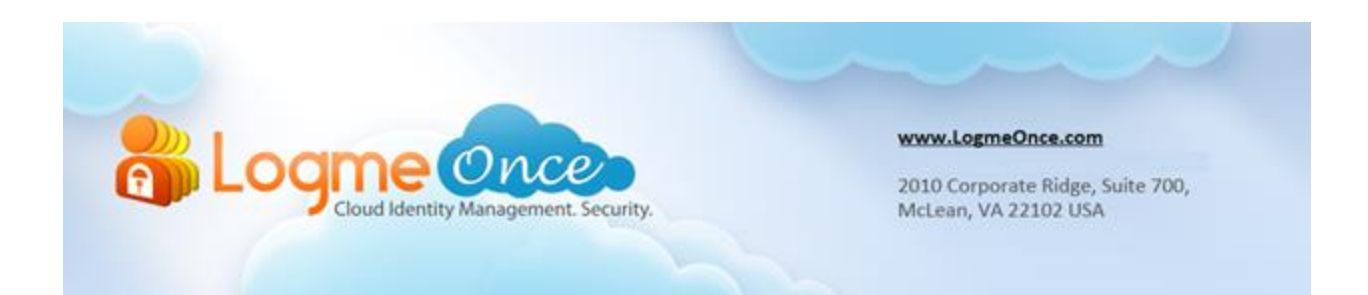

#### **X.509 Certificate Authority**

| Document Type:    | LogmeOnce FAQs Series            |
|-------------------|----------------------------------|
| Document Version: | 1.0                              |
| Date:             | December 28 <sup>th</sup> , 2012 |
| Website:          | http://LogmeOnce.com             |

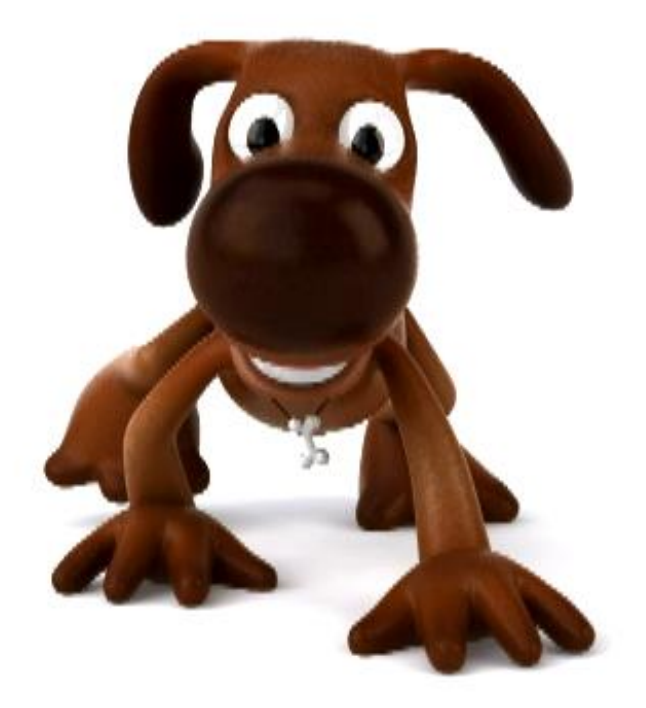

# X.509 Certificate =

#### Asymmetric Cryptography Key + Data Securing + Identity Verification

### How does X.509 Certificate Authority works?

- 1. Open your Browser. (Firefox, Chrome, Safari, or Microsoft IE)
- 2. If a user is already registered with LogmeOnce, then click on LogmeOnce extension and provide your credentials
- 3. Click on "Login" button
- 4. If a user is not registered yet then register with LogmeOnce first using Signup.
- 5. After you are logged in, in on the Dashboard page.
- 6. User click on "My Profile" button.
- 7. User click on "X.509 Certificate" button.

|                                                                                                    |                                                             |                          | Cloud Das       | hboard 🤇       | Applications                                | Reports                      | 🚭 Users & Groups                              | My Profile  | Security | / Logout |
|----------------------------------------------------------------------------------------------------|-------------------------------------------------------------|--------------------------|-----------------|----------------|---------------------------------------------|------------------------------|-----------------------------------------------|-------------|----------|----------|
| an Logine Once                                                                                                    |                                                             |                          |                 |                |                                             |                              |                                               |             |          |          |
| Personal Information                                                                                                    | Subscription                                                | Rewards                  | Billing         | Referrals      | 0                                           | penID                        | X.509 Certificate                             |             |          |          |
| Certificate Info<br>LogmeOnce is issuing X.509<br>following purpose(s):<br>X.509 Certificate Authentia<br>SAML 2.0 Authentication<br>Two-Factor Authentication: | certificate for all user<br>cation Learn More<br>Learn More | s. Your certificate is i | ntended for the | Is<br>Is<br>V: | sued to<br>sued by<br>alid from<br>→ Downlo | Logmed<br>2013-0-<br>wad CRT | Once Root Certification<br>4-12 to 2023-04-10 | n Authority |          |          |
| Enable X.509 Certificate Auth                                                                                                    | nentication for Two-Fact                                    | or Authentication.       |                 |                |                                             |                              |                                               |             |          |          |

- 8. Download PKCS#12 certificate.
- 9. It should ask for password to protect PKCS#12 file.

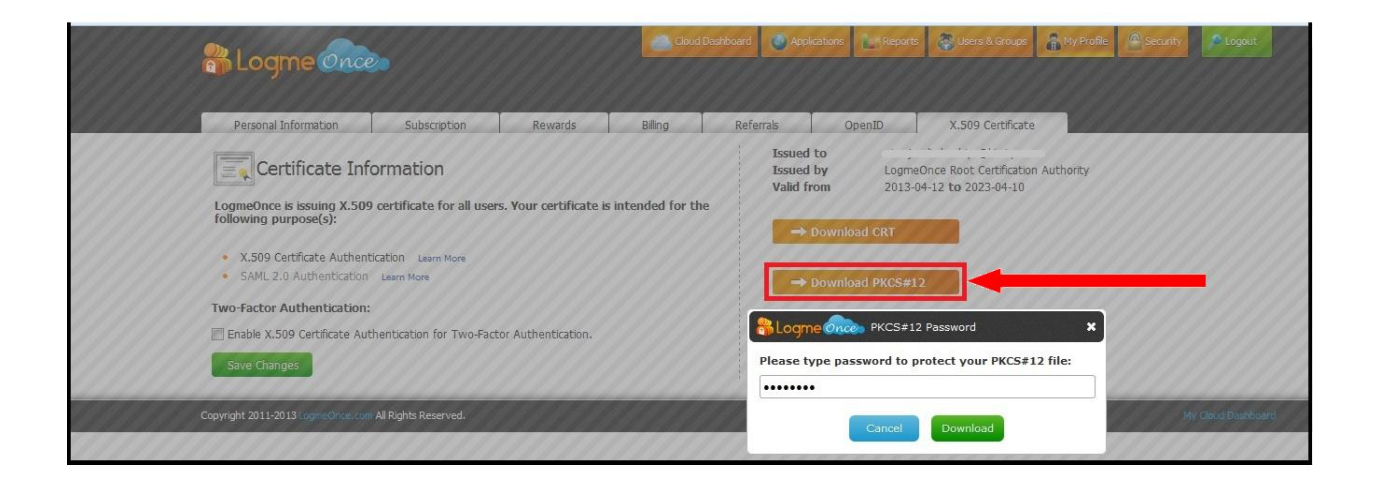

- 10. Install PKCS#12 certificate in your browser first.
- 11. For **Firefox Browser** Go to Tools -> Options -> Advanced -> Encryption -> View Certificates -> Then choose "Your Certificates" tab - and click Import.
  - For **Chrome and Safari Browser** Just double-click install it in your system.
- 12. Select "Enable X.509 Certificate Authentication for Two-Factor Authentication" option.
- 13. Click on "Save Changes" button.

| 🎇 Logme Once                                                                                                    |                                                                          |                       | Cloud E            | ashboard 🧿 Appl              | cations                               | 🐣 Users & Groups                               | Hy Profile | Security | A Logout |
|----------------------------------------------------------------------------------------------------|--------------------------------------------------------------------------|-----------------------|--------------------|------------------------------|---------------------------------------|------------------------------------------------|------------|----------|----------|
| Personal Information                                                                                                    | Subscription                                                             | Rewards               | Billing            | Referrals                    | OpenID                                | X.509 Certificate                              |            |          |          |
| Certificate Info<br>LogmeOnce is issuing X.509<br>following purpose(s):<br>• X.509 Certificate Authent<br>• SAML 2.0 Authentication | ormation<br>certificate for all user<br>ication Learn More<br>Learn More | s. Your certificate i | s intended for the | Issued<br>Issued<br>Valid fr | to Logme<br>om 2013-0<br>Download CRT | Once Root Certification<br>14-12 to 2023-04-10 | Authority  |          |          |
| Two-Factor Authentication:                                                                                                    | hentication for Two-Fact                                                 | or Authentication.    |                    |                              |                                       |                                                |            |          |          |

14. User get Confirmation message.

| 器 Logi                                                                                                    | me Once                                                                                                    |                                                                                             |                        | Cloud           | Dashboard | Applications                                                 | Reports                      | 🛞 Users & Groups                              | My Profile  | Security | A Logout |
|----------------------------------------------------------------------------------------------------|----------------------------------------------------------------------------------------------------|---------------------------------------------------------------------------------------------|------------------------|-----------------|-----------|--------------------------------------------------------------|------------------------------|-----------------------------------------------|-------------|----------|----------|
| Personal I<br>User 'niranj                                                                                 | Information<br>jan.limbachiya@k                                                                                                    | Subscription                                                                                | Rewards                | Billing         | Refer     | rals C                                                       | OpenID                       | X.509 Certificate                             | 2           |          | 8        |
| Cert<br>LogmeOnce<br>following pu<br>• X.509 Cr<br>• SAHL 2.1<br>Two-Factor /<br>Enable X.51<br>Save Chang | tificate Inform<br>is issuing X.509 cer<br>prose(s):<br>ertificate Authenticat<br>0 Authentication te<br>Authentication:<br>09 Certificate Auther<br>ges | mation<br>rutificate for all user<br>tion Learn More<br>aarn More<br>ntication for Two-Fact | s. Your certificate is | intended for th | Ne        | Issued to<br>Issued by<br>Valid from<br>→ Downle<br>→ Downle | LogmeC<br>2013-04<br>Dad CRT | Once Root Certification<br>4-12 to 2023-04-10 | n Authority |          |          |

- 15. Then logout form application and try to login again with valid credentials.
- 16. During Login after typing username and password it should ask you for certificate.
- 17. Select certificate and click on "OK" button.

|                | Coud Security & Coud Identity Management.                                                                                                    |                           |
|----------------|----------------------------------------------------------------------------------------------------|---------------------------|
|                | User Identification Request                                                                                                    |                           |
|                | This site has requested that you identify yourself with a certificate:                                                                                                    | Remember my Email Address |
| Refe           | *.logmeonce.com (:443)                                                                                                    | dwiqa.com                 |
|                | Organization: "*.logmeonce.com"<br>Issued Under: "GoDaddy.com Inc."                                                                                                    |                           |
| and get a free | Issued Under "GoDaddy.com, Inc."  Choose a certificate to present as identification:  Imported Certificate (76)  Details of selected certificate Issued to: CN= Serial Number 76 Valid from 12-Apr-13 19:33:09 PM to 10-Apr-23 19:33:09 PM Issued by: CN=LogmeOnce, ST=Virignia, C=US Serial Number 76 Valid from 12-Apr-13 19:33:09 PM to 10-Apr-23 19:33:09 PM Issued by: CN=LogmeOnce, ST=Virignia, C=US CH-Dissued to: CN= CH-Dissued to: CN= CH-DIssued to: CN= CH-DIssued to: CN= CH-DIssued to: C | WORD?                     |

- 18. User should be able to login.
- 19. In case you still can't login system will send you email notification about Login Failed you will be able to disable Two-Factor Authentication with that email.
- 20. User is pointed to "Cloud Dashboard".

| rer sound automation in the first sound in the formation in the sound in the sound | Dercenal | Information                            | Improve Your Eriende | - Coourity      | D                          | forral Donus            |                | Cossis  |                                                                                                    |                    |             |
|----------------------------------------------------------------------------------------------------|----------|----------------------------------------|----------------------|-----------------|----------------------------|-------------------------|----------------|---------|----------------------------------------------------------------------------------------------------|--------------------|-------------|
| Note Set with<br>burget action<br>burget, we set with<br>burget, we set we set we se                       | reisona  |                                        | Inprove tour Priends | security        | N                          |                         |                | Start:  | 2013-04                                                                                                    | +-18 18:01:4       | 3           |
| Apple 2012 Provide 2013 Provide 2014 first App with each first dial       Image: apple 21 first Apple 2014 first App with each first dial       Image: apple 2014 first Apple 2014 first App with each first dial         Image: Apple 2014 first Apple 2014 first App with each first dial       Image: Apple 2014 first Apple 2014 first Apple 2014 firs                                                                                     | 6        | Kate Smith<br>Ultimate Edition         |                      |                 |                            | Invite a friend & ad    | d a Free App   | Durati  | ion: 5 hours                                                                                                   | 7 minutes 1        | 7 seconds   |
| Contraction       Divery, and gate these days with each friend that       Production       Production <th< th=""><th></th><th>Total Apps: 55<br/>Your Score: 1650</th><th>0</th><th>8</th><th></th><th>Ef 🎎 🗹 🖂</th><th>🛛 🔽 in</th><th>Auto-I</th><th>Logout: 23 hours</th><th>as<br/>s 59 minutes</th><th>57 seconds</th></th<>                                                                                                    |          | Total Apps: 55<br>Your Score: 1650     | 0                    | 8               |                            | Ef 🎎 🗹 🖂                | 🛛 🔽 in         | Auto-I  | Logout: 23 hours                                                                                               | as<br>s 59 minutes | 57 seconds  |
| Instrume       Entry Hard       Entry Hard       France       Travel       Instrume         Application 'AOL (drthjdr)' changes has been saved. (You currently have 1650 Points. Add more apps to win rewards)       Image: Control of the same saved. (You currently have 1650 Points. Add more apps to win rewards)       Image: Control of the same saved. (You currently have 1650 Points. Add more apps to win rewards)       Image: Control of the same saved. (You currently have 1650 Points. Add more apps to win rewards)       Image: Control of the same saved. (You currently have 1650 Points. Add more apps to win rewards)       Image: Control of the same saved. (You currently have 1650 Points. Add more apps to win rewards)       Image: Control of the same saved. (You currently have 1650 Points. Add more apps to win rewards)       Image: Control of the same saved. (You currently have 1650 Points. Add more apps to win rewards)       Image: Control of the same saved. (You currently have 1650 Points. Add more apps to win rewards)       Image: Control of the same saved. (You currently have 1650 Points. Add more apps to win rewards)       Image: Control of the same saved. (You currently have 1650 Points. Add more apps to win rewards)       Image: Control of the same saved. (You currently have 1650 Points. Add more apps to win rewards)       Image: Control of the same saved. (You currently have 1650 Points. Add more apps to win rewards)       Image: Control of the same saved. (You currently have 1650 Points. Add more apps to win rewards)       Image: Control of the same saved. (You currently have 1650 Points. Add more apps to win rewards)       Image: Control of the same saved. (You currently have 1650 Points. Add more apps to win rewards)       Image: Control of the save saved. (You cur                                                                                                    |          | Get Free Apps                          | Share, and get a fre | e App with each | n friend that              | b and the               | Since.         | IP Add  | iress: 96.231.                                                                                                 | 142.147            | Ö Edit      |
| Mode         Parameter         Work         School         Social         Family         Prance         Travel         Parameter         Parameter                Prior Application Name               Prior Application Name               Prior Application Name               Prior Application Name               Prior Application Name               Prior Application Name               Prior Application Name               Prior Application Name               Prior Application Name               Prior Application Name               Prior Application Name               Prior Application Name               Prior Application Name               Prior Application Name               Prior Name               Prior Name                                                                                                    | _        |                                        | signs up.            |                 |                            |                         |                |         |                                                                                                    |                    |             |
| Detr       Application YAOL (drthjdr)' changes has been saved. (You currently have 1650 Points. Add more apps to win rewards)       Control                                                                                                    | 🕂 Add Ap | P My Cloud                             | Favorites            | Work            | School                     | Social Fa               | amily Fin      | ance    | Travel                                                                                                    | v I                | + Add Group |
| Application 'AOL (drthjdr)' changes has been saved. (You currently have 1650 Points. Add more apps to average to average to                               | $\rho$   | Inter Application Name                 |                      |                 |                            |                         |                |         |                                                                                                    |                    | Search      |
| Application 'AOL (drithjdr)' changes has been saved. (You currently have 1650 Points. Add more apps to win wearst) with the saves of the saves of the save of the saves of the save of the saves of the saves of the save of the saves of the saves of the save of the saves of the saves of the saves of the saves of the saves of the saves of the save of the saves of the saves of th                               |          |                                        |                      |                 |                            |                         |                |         |                                                                                                    |                    |             |
| Application 'AOL (dtribyle')' changes has been saved. (You currently have 1650 Points. Add more apps to vin reward?)       Supplementation         Image: Supplementation       Encrypted       Image: Supplementation       Image: Supplementation                                                                                                    |          |                                        |                      |                 |                            |                         |                | C.      |                                                                                                    |                    |             |
| Province v       Password       Strength       Get Social       Last Visited       IP Address       Browser       Authentication       E fait       Y Delete <ul> <li>Anaxion</li> <li>Encrypted</li> <li>Encrypted&lt;</li></ul>                                                                                                    | Applica  | tion 'AOL (drthidr)' changes has b     | oon coved. (Vou c    | urronthy how    | vo 1650 Doint              | e Add more anne te      | win rowardel)  | ditte   | aa                                                                                                    |                    | <b>~</b>    |
| Favorites *       Pessword       Strength       Get Social       Last Visited       IP Address       Browser       Authentication       © Edit       × Delete                                                                                                    | Applica  | tion Aor (urtijur) changes has be      | een saveu. (Tou o    | urrenuy nav     | /e 1050 P0iiit             | s. Add more apps to     | win rewards:)  | Sac     | and a second second second second second second second second second second second second second second second |                    | ~           |
| Favorites •       Password       Strength       Get Social       Last Visited       IP Address       Power       Authentication       © fielt       X Delete         Imancian       Imarcian       Imarcian                                                                                                    |          |                                        |                      |                 |                            |                         |                |         |                                                                                                    |                    |             |
| Anacon     Anacon     | v 63     | Favorites 🔻                            | Password             | Strength        | Get Social                 | Last Visited            | IP Address     | Browser | Authentication                                                                                                 | 🔿 Edit             | × Delete    |
| Image: Amarican Engle Outfleters       Image: Encrypted       Image: Encrypted       Image: Encrypte                                                                                                    |          | a Amazon                               | Generation Encrypted | 100%            | 🖌 📫 Like (1)               |                         |                |         | Password                                                                                                    | 0                  | ×           |
| ↓ Amarican Giri       ↓ Encrypted       ↓ Encrypted       ↓ Like (0)       -       -       Password       ×         ↓ Amarican Giri       ↓ Encrypted       ⊥       ↓ Like (0)       -       -       Password       ×         ↓ Amarican Giri       ↓ Encrypted       □       ↓ Like (0)       -       -       Password       ×         ↓ Encrypted       □       ↓ Like (0)       -       -       Password       ×         ↓ Encrypted       □       ↓ Like (0)       -       -       Password       ×         ↓ Encrypted       □       ↓ Like (0)       -       -       Password       ×         ↓ Encrypted       □       ↓ Like (0)       -       -       Password       ×         ↓ Encrypted       □       ↓ Like (0)       -       -       Password       ×         ↓ Encrypted       □       ↓ Like (0)       -       -       Password       ×         ↓ Tuskir       ↓ Encrypted       □       ↓ Like (0)       -       -       Password       ×         ↓ Tuskir       ↓ Encrypted       □       ↓ Like (0)       ↓ Like (0)       -       -       Password       ×         ↓ Tuskir       ↓ Encrypt                                                                                                    | -4       | Y American Eagle Outfitters            | 🔒 Encrypted          | 41%             | 🕒 📫 Like (0)               |                         |                | -       | Password                                                                                                    | 0                  | ×           |
| Image: A Del (drithydr)       Image: A Del (drithydr)       Image: A Del (drithydr) <td></td> <td>😽 American Girl</td> <td>Generated Encrypted</td> <td>100%</td> <td>🖬 🛋 Like (0)</td> <td></td> <td>-</td> <td></td> <td>Password</td> <td>0</td> <td>×</td>                                                                                                    |          | 😽 American Girl                        | Generated Encrypted  | 100%            | 🖬 🛋 Like (0)               |                         | -              |         | Password                                                                                                    | 0                  | ×           |
| Image: Series & Hobie (extrinuesh)       Image: Encrypted       Image: Chicke(0)       -       -       -       Personord       X         Image: Series & Hobie (extrinuesh)       Image: Encrypted       Image: Chicke(0)       -       -       -       Personord       X         Image: Series & Hobie (extrinuesh)       Image: Encrypted       Image: Chicke(0)       -       -       -       Personord       X         Image: Series & Hobie (extrinuesh)       Image: Encrypted       Image: Chicke(0)       -       -       -       Personord       X         Image: Series & Hobie (extrinuesh)       Image: Encrypted       Image: Chicke(0)       -       -       -       Personord       X         Image: Series & Hobie (extrinuesh)       Image: Encrypted       Image: Chicke(0)       -       -       -       Personord       X         Image: Chicke (Image: Chicke(0)       Image: Chicke(0)       -       -       -       Personord       X         Image: Series & Image: Chicke (Image: Chicke(0)       Image: Chicke(0)       -       -       -       Personord       X         Image: Series & Image: Chicke (Image: Chicke(0)       Image: Chicke(0)       -       -       Personord       X       X         Image: Series (Image: Chicke (Image: Chicke(0)                                                                                                    |          | AOL (drthjdr)                          | 🔒 Encrypted          | 1%              | 🖌 🖆 Like (0)               |                         |                | -       | Password                                                                                                    | 0                  | ×           |
| Image: Set Buy (wrthwt)       Image: Encrypted       Image: Change: Change: C                                                 |          | 👪 Barnes & Noble (esrthwseh)           | 🔒 Encrypted          | 0%              | 9 📫 Like (0)               | -                       | -              | -       | Password                                                                                                    | 0                  | ×           |
| <ul> <li></li></ul>                                                                                                    |          | 🝋 Best Buy (wrtbwt)                    | 🔒 Encrypted          | 0%              | 6 🖒 Like (0)               | -                       | -              | -       | Password                                                                                                    | 0                  | ×           |
| i bit/com       i Encrypted       image       inclusion       i       i       Personal       i       i         i Stabiles       i Encrypted       image       inclusion       inclusion       i       i       Personal       i       i         i Stabiles       i Encrypted       image       inclusion       inclusion       i       i       Personal       i       i         i Stabiles       i Encrypted       image       inclusion       inclusion       i       i       Personal       i       i         i Tumbir       i Encrypted       image       inclusion       inclusion       i       i                                                                                                    |          | 🚵 Big Fish Games                       | 🔒 Encrypted          | 45%             | ⊌ ແ <sup>4</sup> 1Like (0) | -                       | -              | -       | Password                                                                                                    | 0                  | ×           |
| Image: Staples       Image: Encrypted       Image: Encrypted       I                                                                                                    | a.H      | le bitly.com                           | 🔒 Encrypted          | 100%            | 🖌 🖒 Like (0)               | -                       | -              | -       | Password                                                                                                    | 0                  | ×           |
| Image: Image:                               | 1        | Staples                                | Encrypted            | 0%              | ) 🖆 Like (0)               | -                       | -              | -       | Password                                                                                                    | 0                  | ×           |
| Image: Section of the intervence of the intervence of                               | 1        | Target                                 | Encrypted            | 0%              | ) 🖆 Like (0)               | -                       | -              | -       | Password                                                                                                    | 0                  | ×           |
| Image: Trunching of the constraint of the constraint                                | -4       | 🛃 Thai Airways                         | Encrypted            | 0%              | 🖥 🖆 Like (0)               | -                       | -              | -       | Password                                                                                                    | 0                  | ×           |
| Image: Second second second                               | -4       | t Tumbir                               | Encrypted            | 0%              | 🖌 📫 Like (0)               | -                       | -              | -       | Password                                                                                                    | 0                  | ×           |
| Image: Signed set of the set of the                               | 1        | 🈏 Twitter                              | Encrypted            | 0%              | 🛛 🖆 Like (1)               | -                       | -              | -       | Password                                                                                                    | 0                  | ×           |
| (i) Washington Gase (serth)         (i) Encrypted         (iii) Usle (i)         -         -         Password         X           Iv Muthington Post (LogmeOnceMarketing)         (iii) Encrypted         (iii) Encrypted         ·         -         -         Password         X           (iii) Xbox         (iii) Encrypted         (ive) (iii) (ive)         -         -         -         Password         X           (ive) Xbox         (ive) Encrypted         (ive) (ive)         -         -         -         Password         X           (ive) Yahoo         (ive) Encrypted         (ive) (ive)         (ive) (ive)         -         -         Password         X           (ive) Yahoo         (ive) Encrypted         (ive) (ive)         (ive) (ive)         -         -         Password         X           (ive) Yahoo         (ive) Encrypted         (ive) (ive) (ive)         (ive) (ive)         -         -         Password         X           (ive) Yahoo         (ive) Encrypted         (ive) (ive)         (ive) (ive)         -         -         Password         X           (ive) Yahoo         (ive) (ive)         (ive) (ive)         (ive)         -         -         Password         X           (ive) Yahoo         (ive)<                                                                                                    | -4       | USPS                                   | Encrypted            | 0%              | ) 🖬 Like (0)               |                         | -              | -       | Password                                                                                                    | 0                  | ×           |
| Wg Washington Post (LogneOncaMarketing) <ul> <li>Encrypted</li> <li>Encrypted             <li>Finance</li> <li>Encrypted             <li>Finance             <li>Finance             <li>Finance             <li>Finance             <li>Finance             <li>Finance             <li>Finance</li> <li>Finance</li> <li>Finance<td></td><td>() Washington Gas (serh)</td><td>Encrypted</td><td>2%</td><td>) 📫 Like (0)</td><td>-</td><td>-</td><td>-</td><td>Password</td><td>0</td><td>×</td></li></li></li></li></li></li></li></li></li></ul>                                                                                                    |          | () Washington Gas (serh)               | Encrypted            | 2%              | ) 📫 Like (0)               | -                       | -              | -       | Password                                                                                                    | 0                  | ×           |
|                                                                                                    | 10.4     | 🗱 Washington Post (LogmeOnceMarketing) | 🔒 Encrypted          | 100%            |                            | -                       | -              | -       | Password                                                                                                    | 0                  | ×           |
| الله (١) Apr 16, 2013 3:04:36 PM 96:231.142.147 Pessword ۲ ×<br>کلیلا و الله (۱) Apr 16, 2013 3:04:36 PM 96:231.142.147 Pessword ۲ ×<br>کلیلا و الله (۱) Pessword ۲ ×<br>Show: المال ج                                                                                                    |          | 🚳 Xbox                                 | Encrypted            | 0%              | 6) 📫 Like (0)              | -                       | -              | -       | Password                                                                                                    | 0                  | ×           |
| 📰 🚰 YouTube 🔒 Encrypted 👝 👘 📫 Like (2) Password 🔘 🗙 Show: [100] 🔻                                                                                                    | 032363   | 😢! Yahoo                               | 🔒 Encrypted          | 0%              | 🖌 🛍 Like (3)               | Apr 16, 2013 3:04:36 PM | 96.231.142.147 | 6       | Password                                                                                                    | 0                  | ×           |
| Show: 100 v                                                                                                    | 10.4P    | YouTube                                | Encrypted            | 0%              | 🖥 🖒 Like (2)               | -                       | -              | -       | Password                                                                                                    | 0                  | ×           |
|                                                                                                    | -4<br>-4 |                                        |                      |                 |                            |                         |                |         | Chour                                                                                                    | 100 =              |             |

# **Frequently Asked Questions (FAQs):**

Visit LogmeOnce online support section to access additional support documents. http://support.logmeonce.com/forums/21055833-tips-tricks

## **Innovation is Our Tradition**

Our **<u>Executive team</u>** founders are recognized inventors of advanced security products that have reached global brand status.

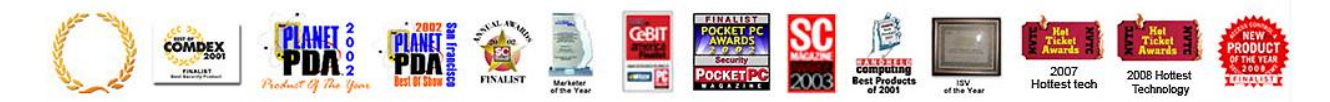

#### **Copyright Notice**

Copyright © 2011-2013 - LogmeOnce, Inc. All rights reserved. No part of this publication may be reproduced, transmitted, transcribed, stored in a retrieval system, or translated into any language, in any form or by any means, electronic, mechanical, photocopying, recording, or otherwise, without prior written permission from LogmeOnce. All copyright, confidential information, patents, design rights and all other intellectual property rights of whatsoever nature in and to any source code contained herein (including any header files and demonstration code that may be included), are and shall remain the sole and exclusive property of LogmeOnce Inc. The information furnished herein is believed to be accurate and reliable. However, no responsibility is assumed by LogmeOnce for its use, or for any infringements of patents or other rights of third parties resulting from its use.